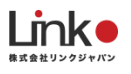

# 入居者様向け

# HomeLink 利用マニュアル

入居者様向け HomeLink利用マニュアル

(アプリバージョン5.3)

# 内容

| .アプリのインストールとアカウント登録  | 2    |
|----------------------|------|
| .QRコードのスキャン          | 4    |
| .持ち込み家電の追加登録         | 4    |
| .メイン画面の詳細表示          | 5    |
| .リモコンボタンの詳細表示        | 6    |
| .環境センサー・開閉センサーの表示    | 6    |
| .スマートスイッチの表示         | 8    |
| .ECAMERA2(LOOK)の表示   | 9    |
| .給湯器の連携·表示           | . 14 |
| 0.ECURTAINを登録する      | . 20 |
| <b>1.連動機能</b>        | . 20 |
| 2.通知の設定方法            | . 22 |
| 3.シーンの追加と削除          | . 23 |
| 4.ホームセキュリティ機能        | . 25 |
| 5.タイマー機能             | . 26 |
| 6.GPS機能(連動・通知機能で設定)  | . 27 |
| 7.スマートスピーカーとの連携・設定方法 | . 29 |

※アプリ画面の文言等については作成時点のものとなります。予めご了承ください。

# 1.アプリのインストールとアカウント登録

※iOS、Androidをサポートしています。

以下のQRコードを読み込むか、ストアにて「HomeLink」と検索し、「HomeLink(ホームリ ンク)」アプリをインストールし、アカウント登録を行ってください。

(iOS)

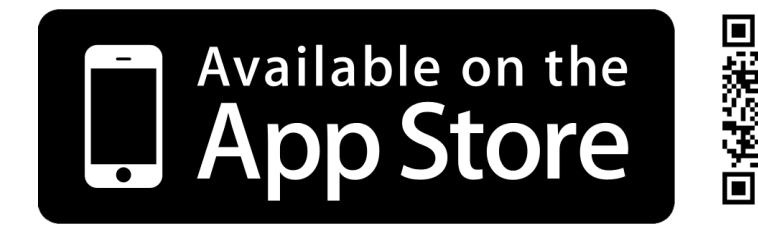

[Android]

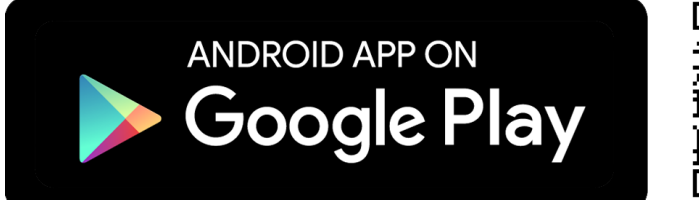

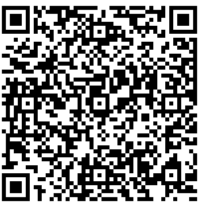

|              | 2@Appla.iOS771/3.RH     | op Storaでのみ利用可能です。 |             | <b>▶</b> ♥ 1230            | 50% = |
|--------------|-------------------------|--------------------|-------------|----------------------------|-------|
| 2            | HomeLin<br>LinkJapan In | nk ⊪<br>⊂.         |             | ようこそ<br>eHome へ            | _     |
| Home<br>Link |                         |                    |             | 携帯番号 / メールアドレス             |       |
|              |                         |                    |             | //3/9-F                    |       |
|              |                         |                    |             |                            |       |
| ioneスクリーンシ   | 476 VI                  | LT 10 000          | L* 1/0 10.* | 0742                       | 14    |
| oneスクリーンシ    | 26 °C 0                 |                    |             | ログイン<br>パスワードを忘れました        | -     |
| oneスクリーンシ    | 26 m 0 m                |                    |             | 1747<br>1737-FEEREL        |       |
|              |                         |                    |             | ログイン<br>パスワードを忘れまし<br>新規登録 |       |

※iOS11.0、Android7.0以上をサポートしていま す。

※位置情報をONにしてください。

【スマホの設定について】

- スマホのWi-Fi設定にて、ご使用のWi-Fiルーター(2.4GHz帯のSSID)を選択してから、本 製品のセットアップを行ってください。※5GHz帯のWi-Fi (SSID)ではセットアップができ ません。
- 位置情報をオンにしておいてください。

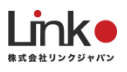

#### 以下の手順よりアカウント登録を行ってください。

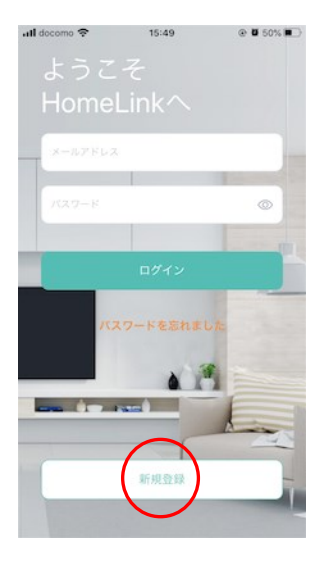

アプリを起動し「新規登録 を」タップします。

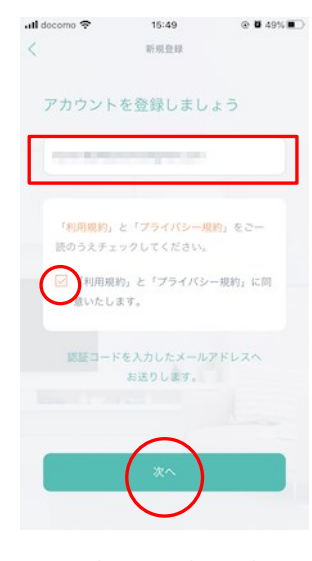

メールアドレスを入力して利用 規約をご確認のうえ「チェッ ク」をし「次へ」をタップしま す。

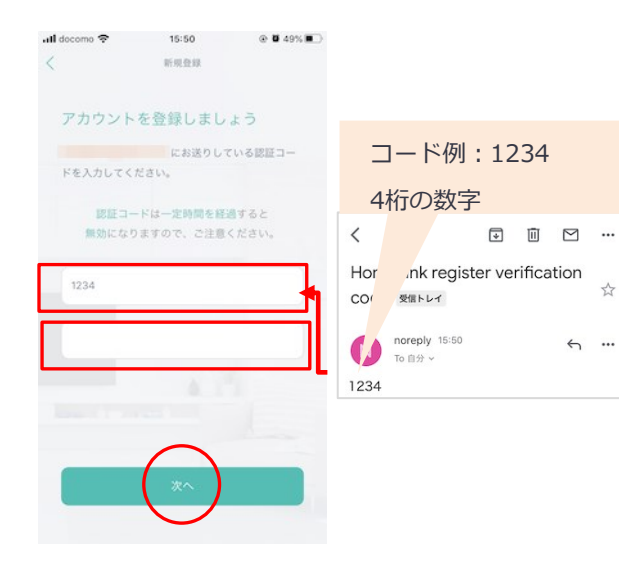

メールアドレスに届いた認証コ ードを入力して任意のパスワー ド(8桁以上)を入力し「次へ」 をタップします。

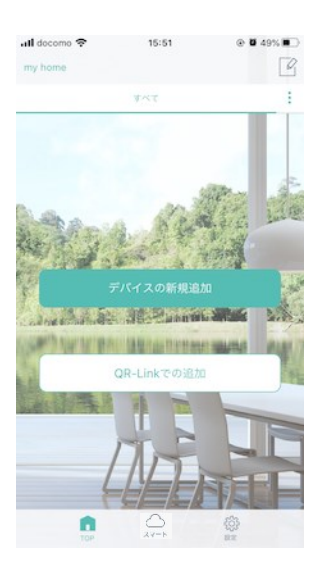

「デバイスの新規追加」をタッ プします。

続いて機器のセットアップを行 います。

\$

← …

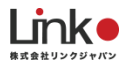

# 2.QRコードのスキャン

アプリTOP画面の「QR-Linkでの追加」をタッチし、別紙のQRコードをスキャンします。 読み込み完了後、住設家電の操作ができます。

(※スキャンした時のデフォルト家電は削除できません。)

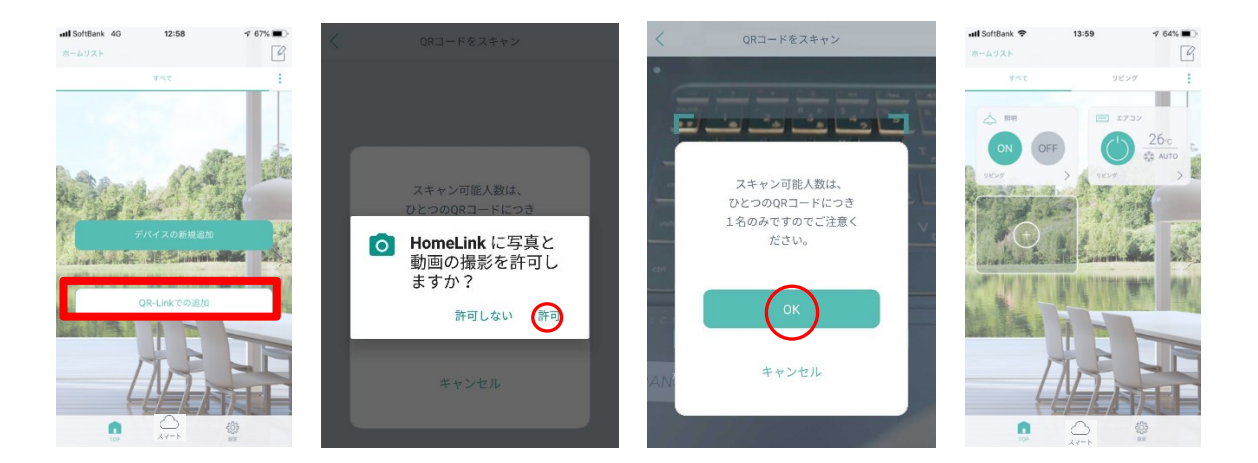

## 3.持ち込み家電の追加登録

「+」→「家電の追加」をタッチし、アプリの案内に従ってリモコンを登録してください。

| 📲 SoftBank 🗢 | 13:59  | 1 64%                                                                                                    | 🖬 SoftBank 🗢    | 13:53       | 1 66% 🔳      | 📶 SoftBank 🗢  | 13:55     | 🕫 64% 🔳 ·           |     |               | -                                        |
|--------------|--------|----------------------------------------------------------------------------------------------------|-----------------|-------------|--------------|---------------|-----------|---------------------|-----|---------------|------------------------------------------|
| ホームリスト       |        | G                                                                                                    | <               | デバイスの追加     |              | <             | 家電の追加     |                     | <   | 照明            | • L                                      |
| इल्ट         | リピング   | :                                                                                                    | デバイス            | 追加済み        | 末設定          | リモコ           | ンを選択してくださ | (U.,                |     |               | OFF                                      |
|              | E 173  | 26 c                                                                                                    | 7 <b>7</b> ¥    |             |              | - <b>7</b> 28 |           | 722                 |     |               |                                          |
| 9824         | > 9897 | > 2                                                                                                    | eRemote<br>センサー | 2.5 C.5     | eRemote      | 👌 हाल         |           |                     |     |               |                                          |
| $\odot$      |        |                                                                                                    | ePlug           | - 11        |              |               |           |                     | •   |               |                                          |
|              |        | M M                                                                                                    | eCurtain        | eRemote Pro | eRemote Mini |               |           |                     |     | - <sup></sup> |                                          |
|              |        |                                                                                                    |                 | 0           | •            |               |           |                     |     |               | 第夜灯                                      |
| 4            |        | ELE                                                                                                    |                 | eHub        | 環境センサー       |               |           |                     |     |               |                                          |
| 0            | A      | in the second second se | TCP             |             | \$03<br>101  | TOP           | Av-h      | \$ <u>0</u> }<br>80 | TOP |               | n an an an an an an an an an an an an an |

ボタンごとの再学習はボタンを長押ししてください。

※事前にリモコンの電池残量・スマートホーム機器と操作したい家電の間に遮蔽物がないか

家電との距離等ご確認ください。

## 4.メイン画面の詳細表示

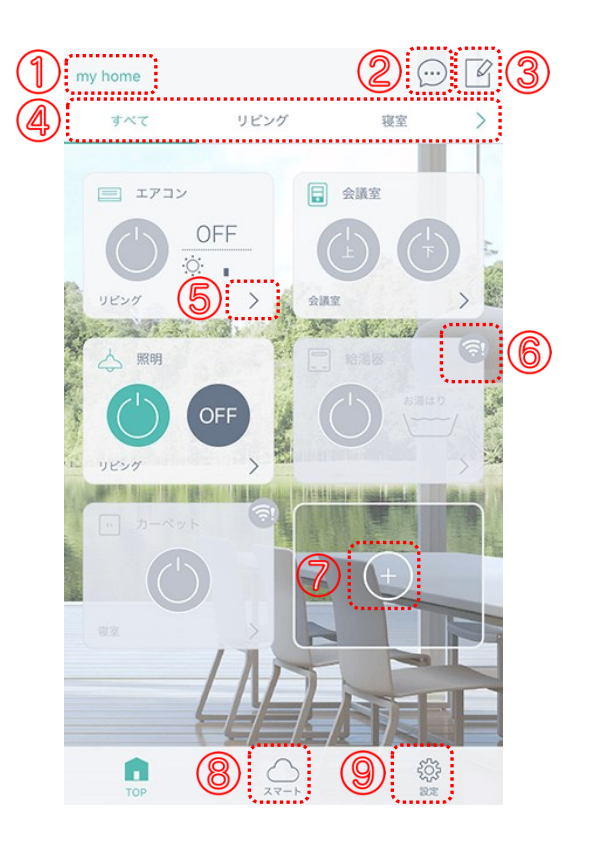

- ① ホーム … [ホーム管理]でホームの変更・削除ができます。
- ② 通知 … 通知履歴を確認できます。(※別途センサーが必要です)
- ③ 編集 … リモコンパネルを削除できます。
- ④ 部屋 …部屋がタブで表示されます。[:]で部屋の追加・編集・削除できます。
- ⑤ パネル … [>]をタップしてリモコンパネルを表示します。
- ⑥ オフライン…デバイスがオフライン(操作不可)の場合、表示されます。
- ⑦ 追加 … [+]をタップしてデバイスの追加や削除、家電の登録や追加ができます。
- ⑧ スマート … シーン、連動、タイマー、通知、ホームセキュリティ機能の設定ができます。
- ⑨ 設定 … アカウントの確認、スマートスピーカー連携、アプリ情報の確認、ログアウトができます。

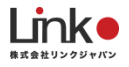

# 5.リモコンボタンの詳細表示

[ ] 編集アイコン … リモコンパネルを削除、名称や設置部屋が変更できます。 ※スキャンしたホームにて、すでに登録されているパネルは編集・削除ができません。

[ • ] タイマーアイコン … タイマーを設定します。タイマーの設定は「タイマー機能」を ご参照ください。

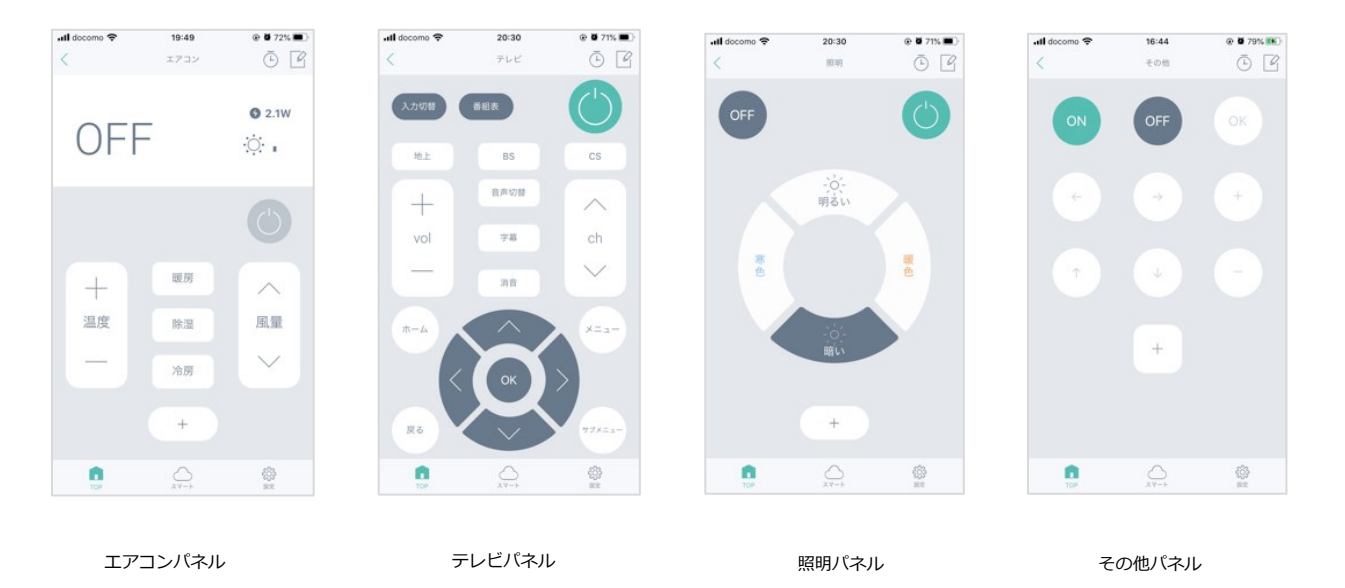

(※スキャンした時のデフォルト家電は編集・削除できません。)

## 6.環境センサー・開閉センサーの表示

現在の情報が表示されます。

「>」をタップすると詳細表示されます。

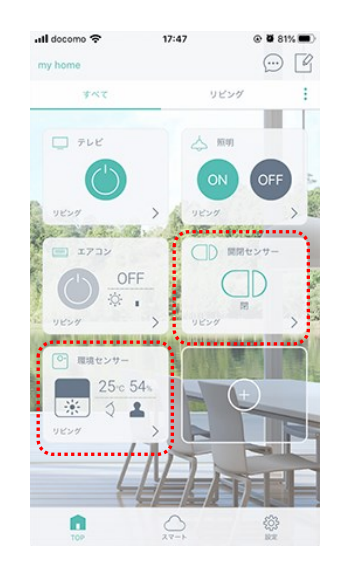

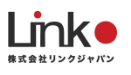

開閉センサー 離れるとオープン、 近づくとクローズに対応します。

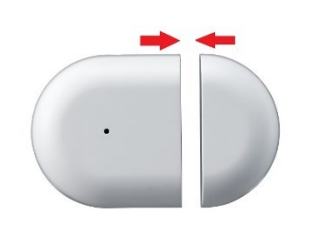

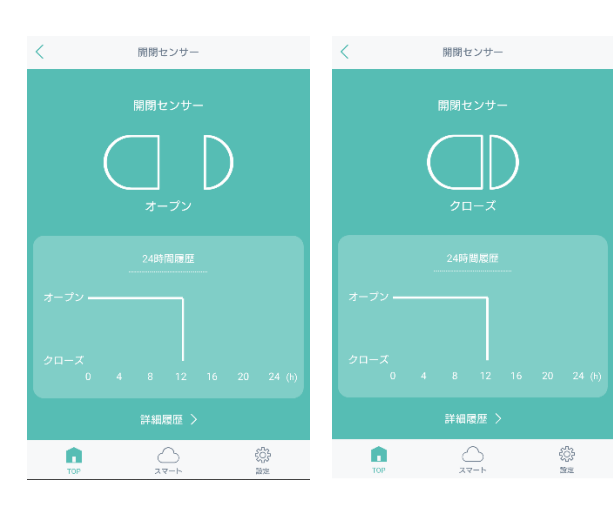

### 環境センサー

それぞれのアイコンをタップすると詳細が見られます。

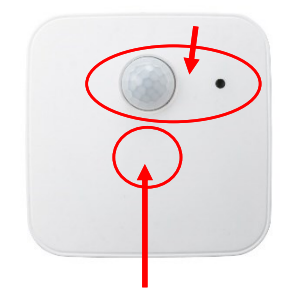

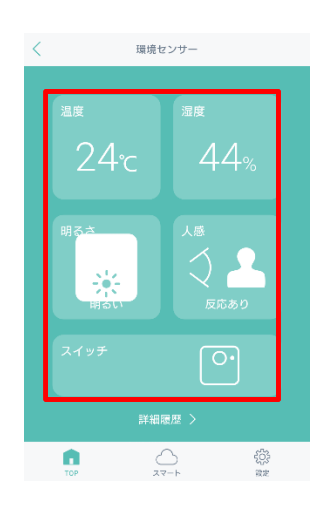

άζ); ζ

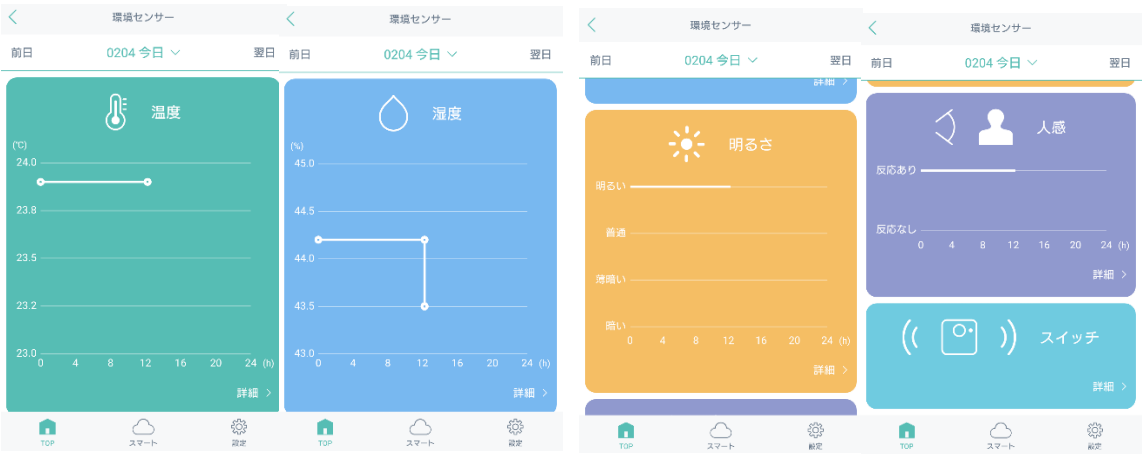

# 7.スマートスイッチの表示

物理スイッチの表示

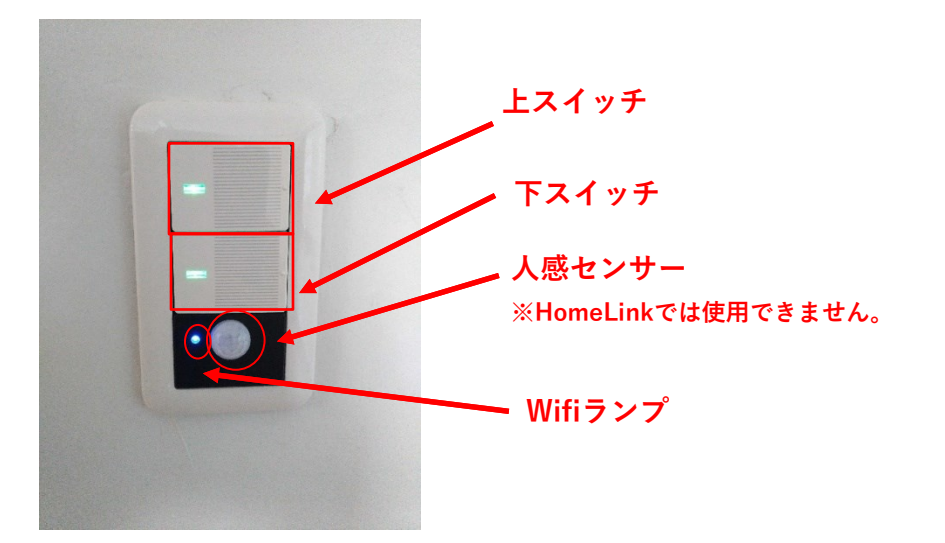

"スイッチ初期状態"または"Wifi通信エラー時"(Wifiランプ不定期点滅時)、照明点 灯中そのまま15分経過すると安全のため照明が自動で消灯します。(再度点灯させ ても15分後に消灯します。)その場合は住宅のWifi環境の確認を行ってください。 ※自動消灯機能の解除方法(Wifi 通信OFF設定)ァブリの設定の有無に関わらず可能です。 上スイッチを10秒以上長押ししていただき、数秒後青色のWifiランプが完全に消灯する と、15分後の消灯がなくなります。(アプリからの操作のみできなくなります。) 再度長押しでWifi通信ONの状態になります。(アプリからの操作が可能になります。)

※Wifi通信のON・OFFに関係なくスイッチ自体は通常使用できます。 (Wifi OFFにすると設定済アプリとの通信のみできなくなります。) スマートスイッチアプリの表示

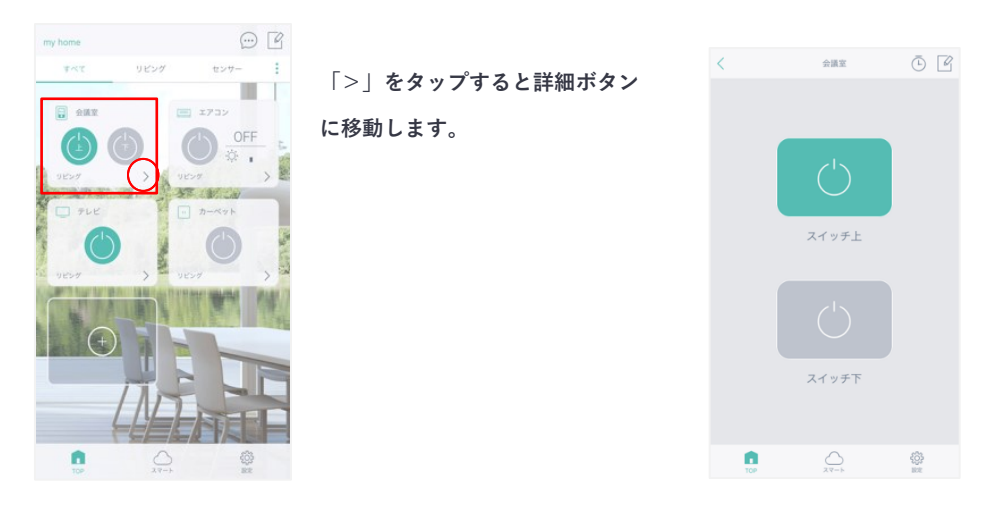

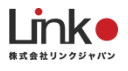

# 8.eCamera2(LOOK)の表示

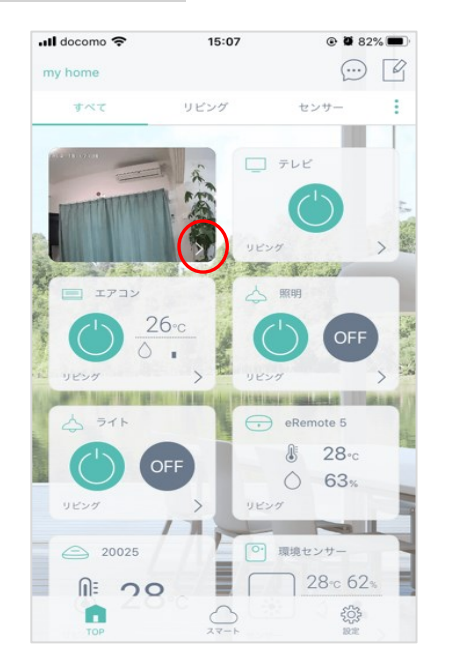

「>」をクリック

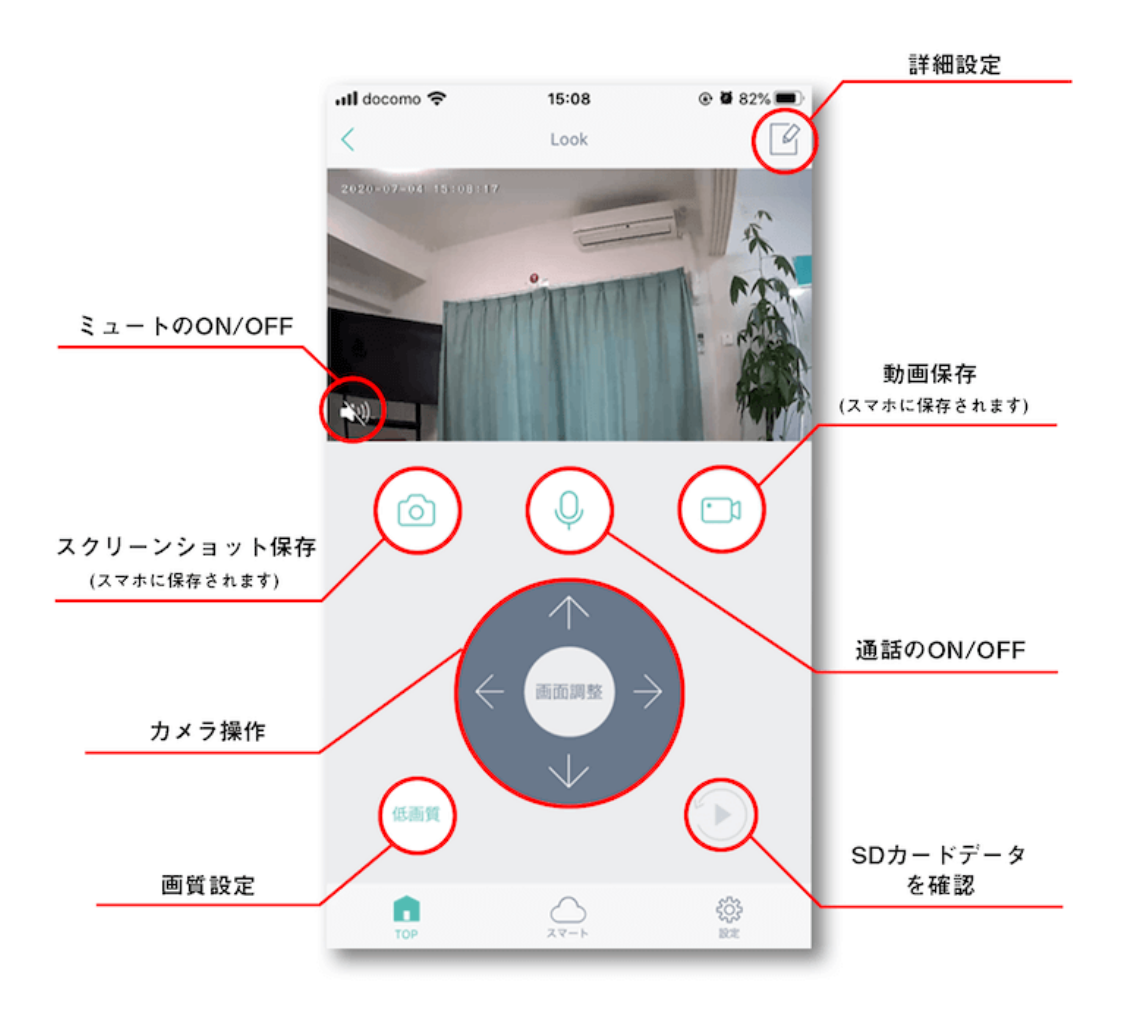

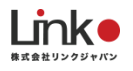

#### パネル画面の 🕑 をタップするとmicroSDカードで保存された動画を再生できます。 録画する条件を「動体検知時のみ録画」「常時録画」「OFF」から選択できます。 圖外 중 11:11 < Look 2020-07-29 11:10:56 画面表示切替 ミュートボタン 2 N 20 08:00 09:00 10:00 11:00 12:00 13:00 14:00 15:0 動画保存 シークバー (スマホに保存されます) (再生位置を操作できます) (= õ ホ本体に スマホ本体に 日付 画像保存 録画保存 スクリーンショット (スマホに保存されます) 録画日時選択 (見たい日付を選択できます) ۲<u>۰</u>۲ ۱۹۷۲

#### microSDカードを再生する(※別途microSDカードが必要です。)

### 詳細画面について

#### カメラ操作画面の詳細設定をクリック

|                 | <      |             | 設定   |                   |   |
|-----------------|--------|-------------|------|-------------------|---|
|                 |        |             | Look |                   |   |
|                 |        |             |      |                   |   |
|                 |        |             |      |                   |   |
|                 |        | 名称          |      | Look              | > |
|                 |        | 設置部屋        |      | リビング              | > |
| 6               | 、<br>、 |             |      |                   |   |
| J               | )      | 録画          |      | 常時録画              | > |
| Z               |        | プライバシー保護    |      | $\bigcirc$        |   |
| (Northernolden) |        | 通話          |      | 片方向               | > |
| A               | Ð      | 画面上下反転      |      | $\bigcirc$        |   |
| 5               |        | モーションセンサー通知 | Π    | OFF               | > |
|                 |        | 音声検出通知      |      | OFF               | > |
| 7               | )      | 動体自動追跡      |      | $\bigcirc$        |   |
| 8               |        | 表示灯         |      | $\bigcirc$        |   |
|                 |        |             |      |                   |   |
| 0               | ))     | デバイス情報      |      |                   | > |
| 6               | 2      |             |      |                   |   |
| U               | Y      |             | 削除   |                   | J |
|                 |        | ТОР         |      | <b>4</b> 07<br>設定 |   |

- 以下から録画方法を選べます。
   ・動体検知、常時録画、OFF
- ② ONにすると、状況に応じてカメラを自動で操作可能
   例)家の範囲内に滞在時のみカメラをスリープする
   ※プライバシー保護を設定した後は、連動も同時に設定されます。
- ③ 以下から通話方法を選べます。
   ・双方向、片方向
   ONでカメラの映像を上下反転します。
- ④ ONでカメラの映像を上下反転します。
- ⑤ 以下のメニューから設定を選べます。・高感度、中感度、低感度、OFF
- ⑥ 以下のメニューから設定を選べます。・高感度、低感度、OFF
- ⑦ ONで動作検知すると自動で追跡します。
- ⑧ ONで本体ランプが常時点灯します。
- ⑨ ファームウェアバージョンを確認できます。
- ⑩ 本体情報(ペアリング)を削除します。

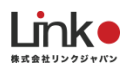

#### プライバシー保護を設定する

#### ※プライバシー保護機能とは

プライバシー保護を設定することで、GPS連動でカメラの撮影位置を自動でコントロールすること が可能です。

例えば、家に帰宅したらカメラを後ろに向ける設定をしていれば、プライバシーに配慮ができ安心 してご利用いただけます。

#### プライバシー保護設定方法

例として、(自宅の200メートル圏内に入れば、プライバシー保護をONにする)設定を説明します。

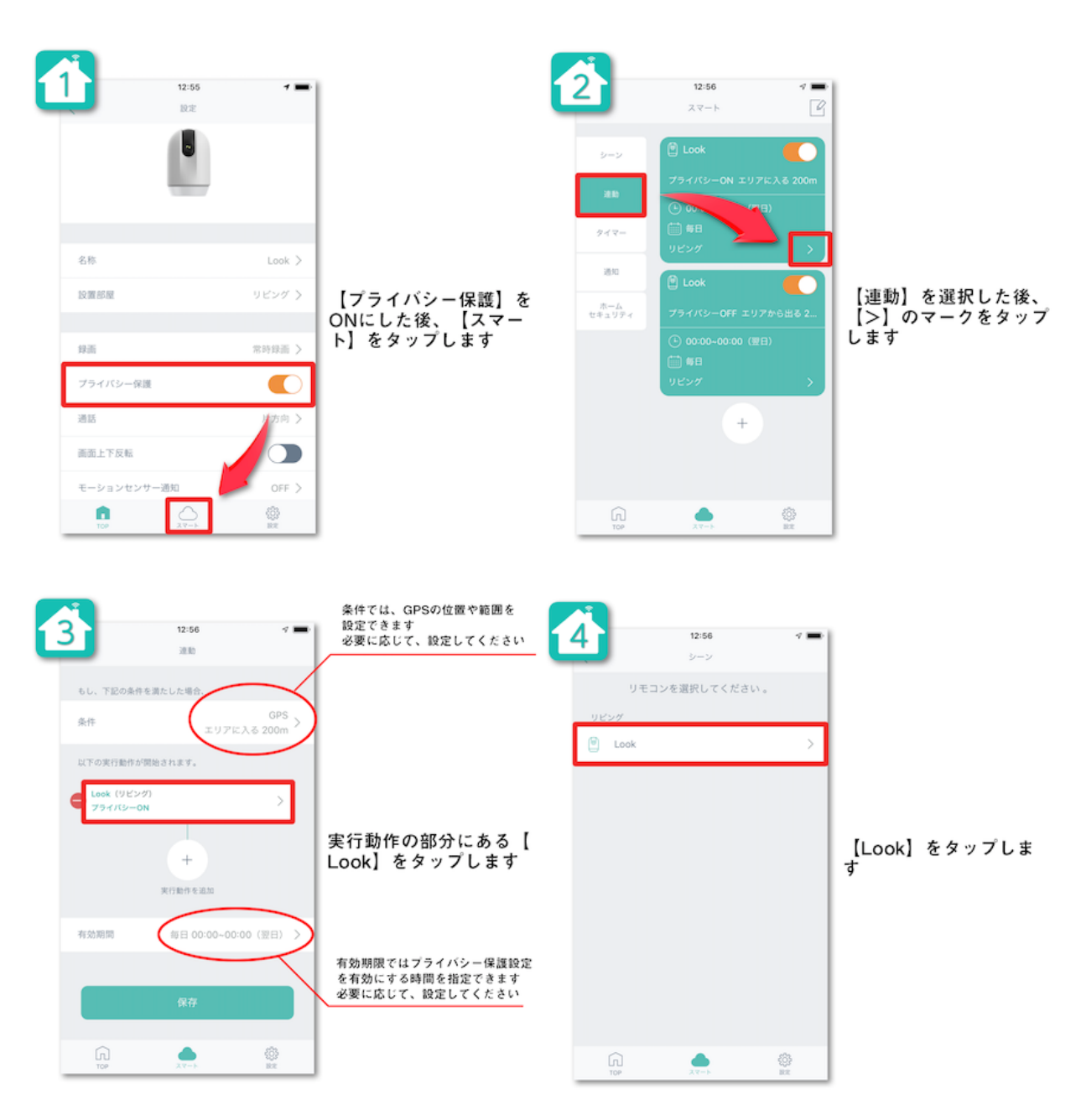

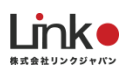

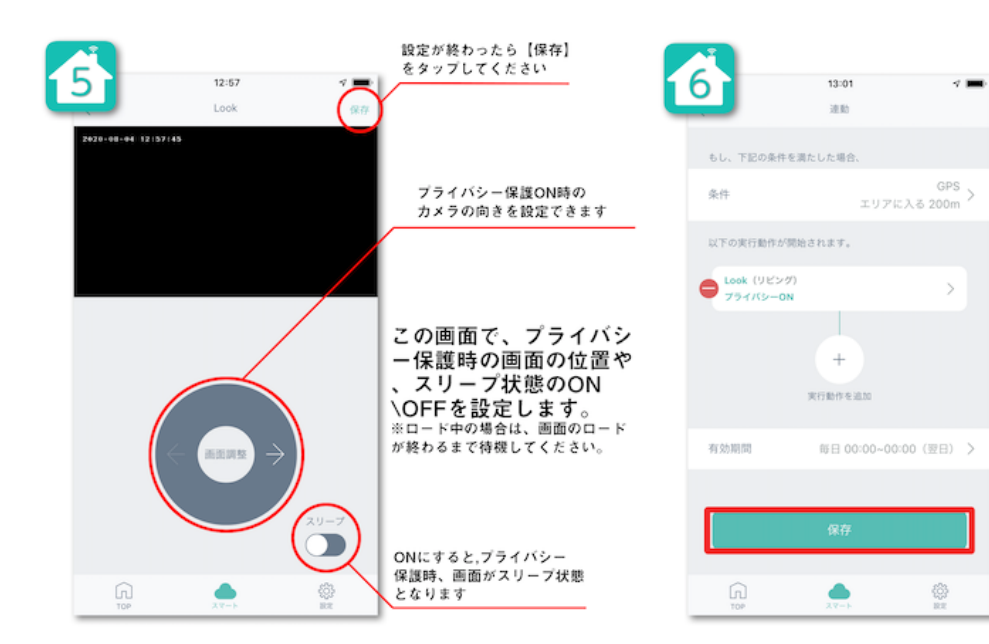

#### 最後に【保存】をタップ して設定は完了です

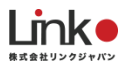

## 9.給湯器の連携・表示

#### リンナイ給湯器の連携

リンナイの給湯器リモコンをHomeLinkアプリへ連携する方法について説明します。 この設定を行うことで、HomeLinkアプリからの給湯器操作が可能となります。

#### 連携前の注意点

HomeLinkで連携を行う前に、給湯器の設定とアレクサの連携を行ってください。 以下の2つの設定が完了済みの場合は、次のHomeLink連携にお進みください。

- 給湯器リモコンのセットアップ ~ リンナイアプリの登録(設定は以下のURLご参照く ださい) <u>https://rinnai.jp/app/remocon/mc302vc\_a/connect/</u>
- ② アレクサ連携(設定は以下のURLを参照ください)
   https://rinnai.jp/app/remocon/mc302vc\_a/connect/smartspeaker/

参考:リンナイアプリの操作方法

https://rinnai.jp/app/remocon/mc302vc\_a/howto/

## HomeLinkを連携する

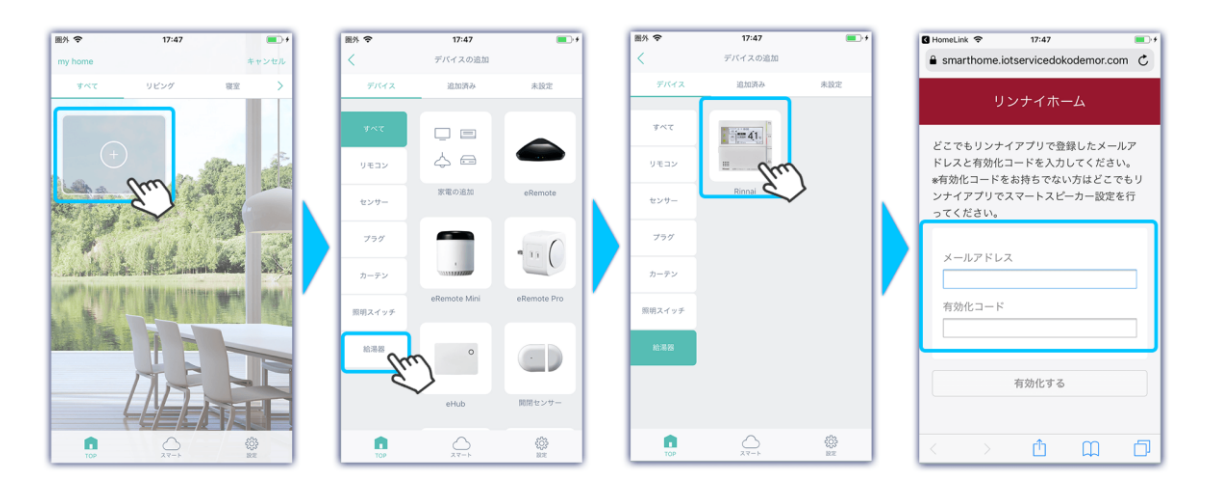

ホーム画面の【プラスボタン】をタップし、【給湯器】を選択します。
 【リンナイ給湯器のアイコン】をタップし、リンナイどこでもアプリで登録したメールアドレスと有効化コードを入力します。

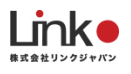

② 有効化コードがわからない場合は、リンナイどこでもアプリから以下の手順で有効化コードを発行してください。

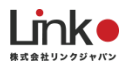

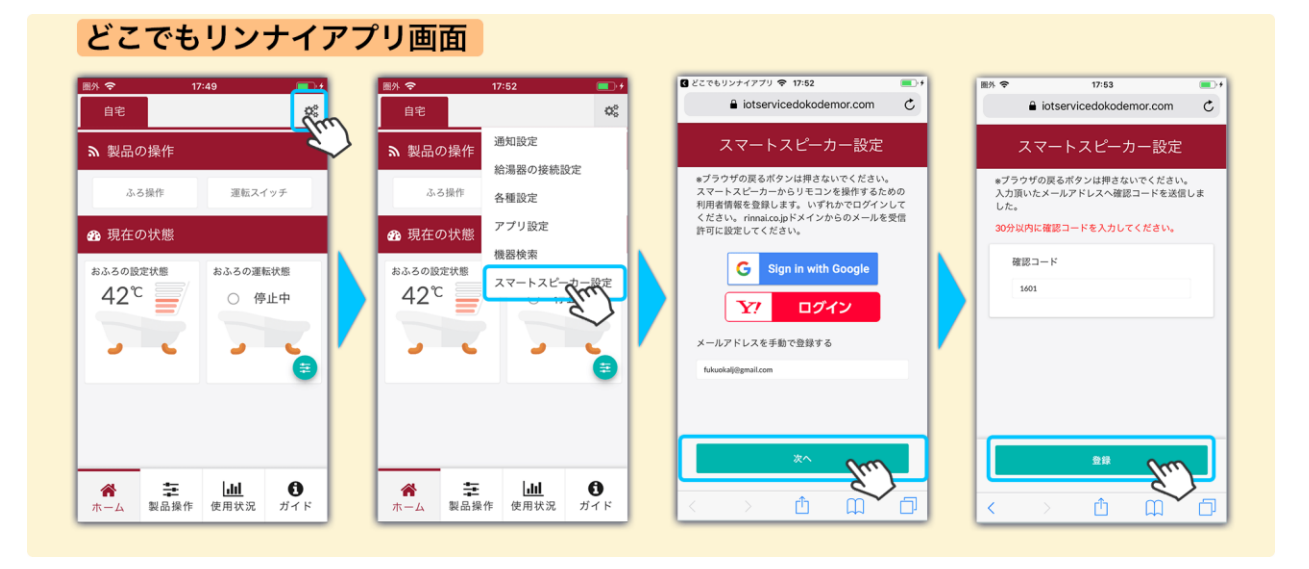

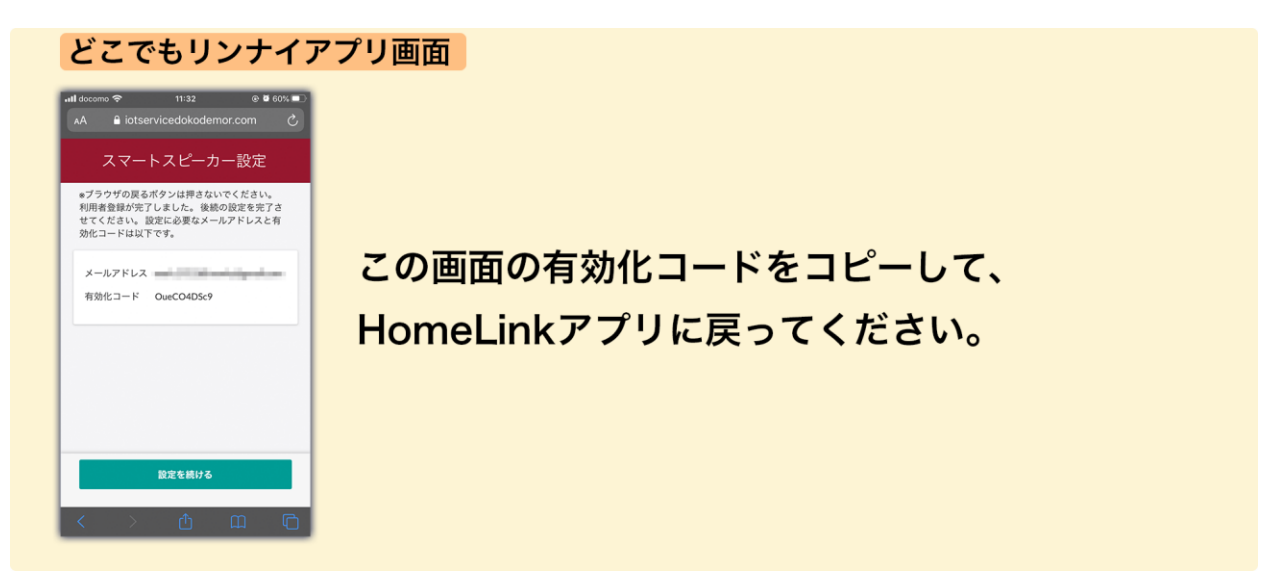

- ③ どこでもリンナイアプリを開き、右上の【設定】アイコンをタップします。
- ④ 【スマートスピーカー連携】をタップし、メールアドレスを入力します。(Google・Yahoo アカウントでの登録も可、Google・Yahooアカウントで登録した場合は、認証コードは届き ません)
- ⑤ メールアドレスに届いた確認コードを入力すると、次の画面で有効化コードを確認できます。

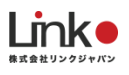

おいだき

٤<u>ن</u>

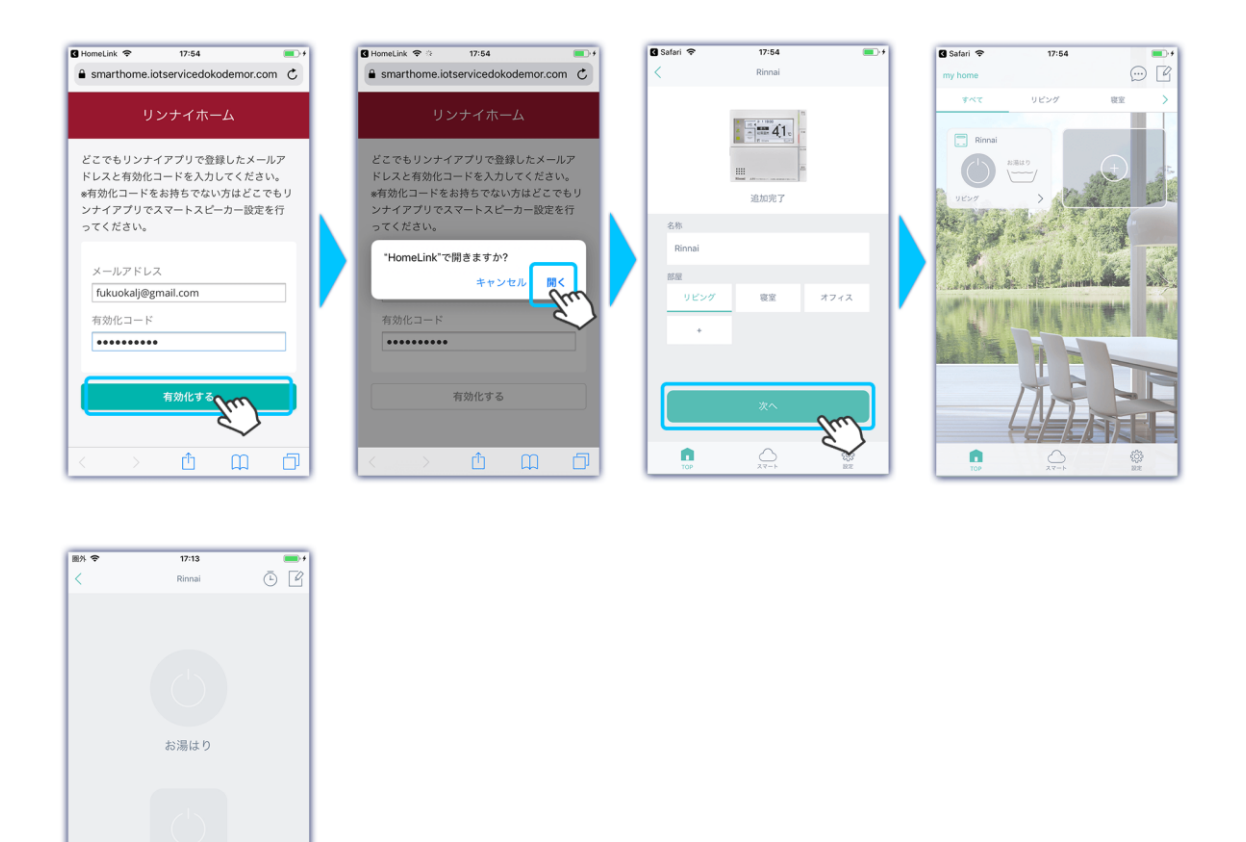

- ⑥ 先ほど登録したメールアドレスと、確認した有効化コードを入力し、【有効化する】をタップします。
- ⑦ 【開く】をタップし、追加完了画面が出たら【次へ】をタップすれば、登録完了です。

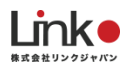

### ノーリツ給湯器を連携する

ノーリツの給湯器リモコンをHomeLinkアプリへ連携する方法について説明します。 この設定を行うことで、HomeLinkアプリからの給湯器操作が可能となります。

## 連携前の注意点

HomeLinkとの連携を行う前に、給湯器リモコンの設定(無線LANルーターとの接続) ~ わか すアプリの設定を行います。(設定は以下のURLご参照ください) https://www.noritz.co.jp/product/kyutoki/gus/remocon/app\_settei.html

参考:わかすアプリの使い方 <u>https://rinnai.jp/app/remocon/mc302vc\_a/howto/</u>

参考:アレクサ連携(設定は以下のURLを参照ください) https://www.noritz.co.jp/product/kyutoki/003836.html

## HomeLinkを連携する

わかすアプリから接続パスワードを取得し、コピーします。

| ◆ 20:33 ◆ 1 ¥ 425 = 〕<br>② 自宅1  Ⅲ<br>約28/06 45                                                                                                    | 機器情報<br>設定           | > | wt decomo 字 20:33 0 ● 42% ● く 戻る 他のシステムの接続                                                                                   | all docume                                                                                                    |
|----------------------------------------------------------------------------------------------------|----------------------|---|----------------------------------------------------------------------------------------------------|----------------------------------------------------------------------------------------------------|
| <sup>ふろ温度</sup><br>40。<br>ふろ洗浄中                                                                                                    | マニュアル                | > | <接続前にご確認ください> ・接続は、ご自宅内で行ってください。操作後<br>は、機器が正常に動作していることを確認して<br>ください。<br>・接続や操作方法およびその他の注意事項につ<br>いては、ご利用の機器の説明書をご覧くださ<br>い。 | <接続前にご確認ください> ・接続は、ご自宅内で行ってください。操作後は、機器が正常に動作していることを確認して<br>ください。 ・接続や操作方法およびその他の注意事項につ<br>いては、ご利用の機器の説明書をご覧ください。 |
| ④ (丁) ↓<br>ふろ予約 ふろ洗浄 入浴タイマー                                                                                                    | ŧ                    |   | ○ · ····· ○                                                                                                    | □□ ○<br>2 <sup>0</sup> 接続パスワード<br>■ □ビー                                                                           |
| 追いだき ふろ自動                                                                                                    | 機器の接続追加<br>他のシステムの接続 | > | アスワード取得                                                                                                    | パスワード取得                                                                                                    |
| 11111 (二) (1111) (二) (1111) (□) (1111) (□) (1111) (□) (0) (1111) (□) (0) (1111) (□) (0) (0) (1111) (□) (0) (0) (0) (0) (0) (0) (0) (0) (0) (0 | スマートスピーカーの接続         | > |                                                                                                    |                                                                                                    |

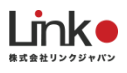

HomeLinkアプリにて登録を行います。

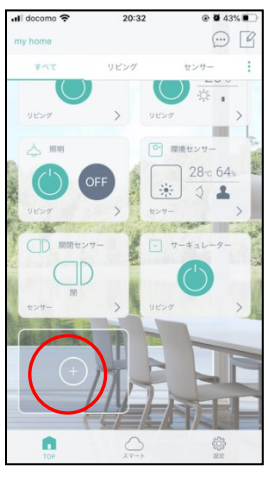

「デバイスの新規追加」また は「+」をタップします。

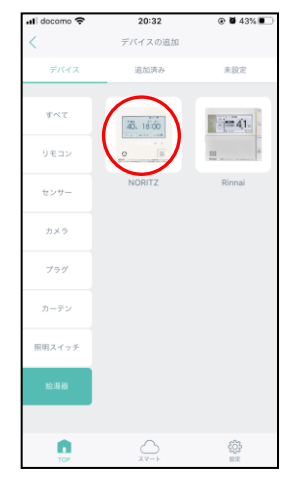

給湯器から「NORITS」を選 択します。

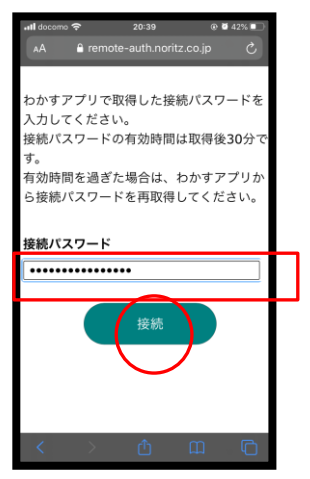

ブラウザアプリが起動しま す。わかすアプリでコピーし たパスワードをペーストし、 「接続」をタップします。

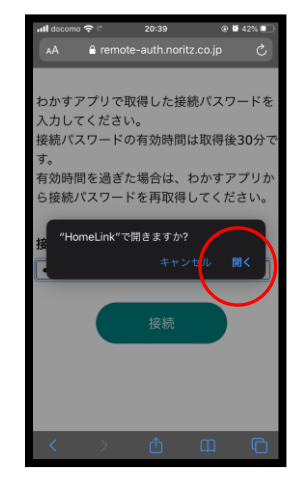

「開く」を選択します。

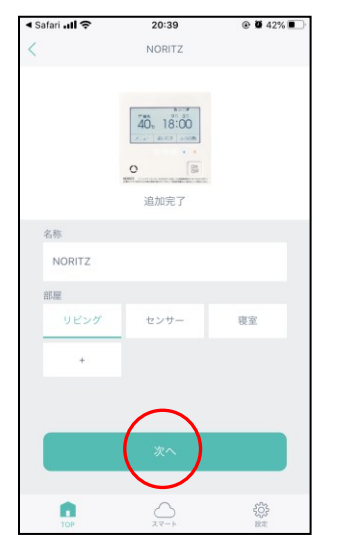

追加完了したら、お好みの 名称を入力して部屋を選択 して「次へ」をタップしま す。

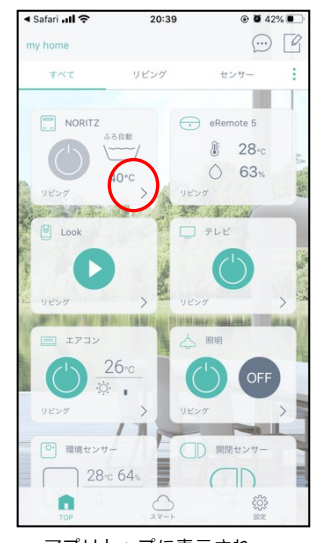

アプリトップに表示され、 視聴できれば登録完了で す。

「>」で詳細パネルを確認 できます。

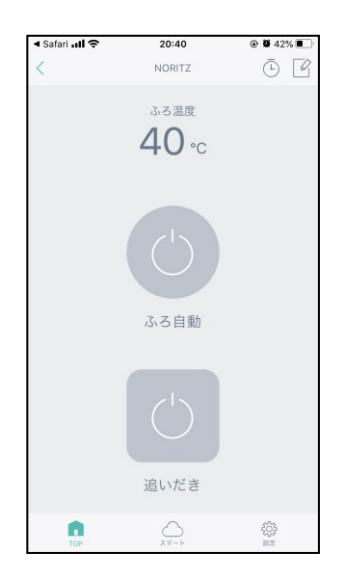

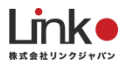

## 10.eCurtainを登録する

「持ち込み家電の追加登録」を参考にeCurtainの追加登録を行ってください。

※追加でeCurtainを設置した場合が対象です。

#### eCurtainのパネル画面について

バーにある「〇」をスライドさせると開閉ができます。

「>」をタップすると詳細画面へ移動します。

詳細画面では、「タイマー設定」・「スライドバー」・「停止」・「開」・「閉」ができます。

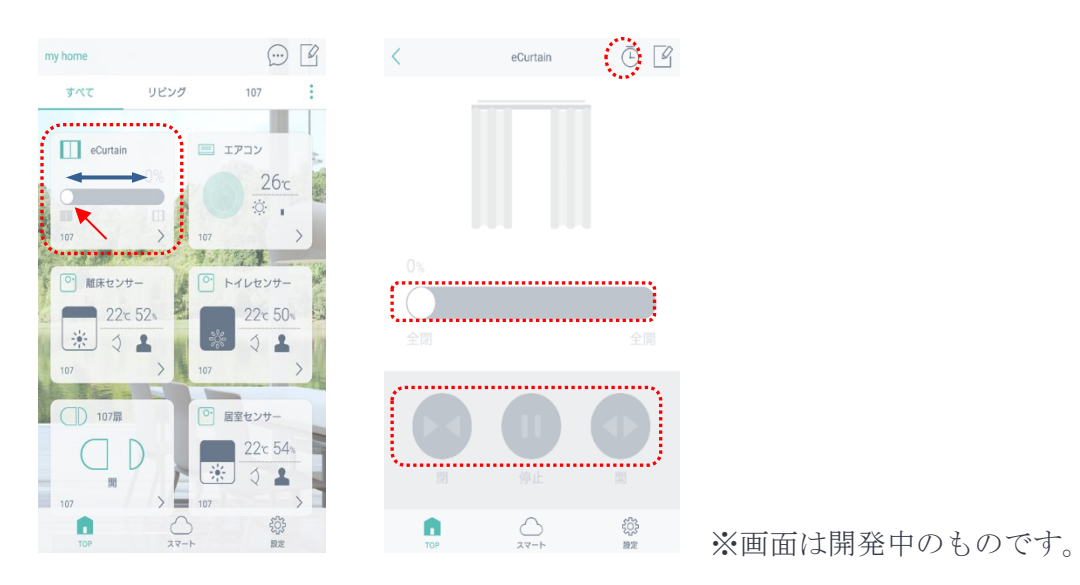

## 11.連動機能

連動機能とは、あらかじめ設定した室温や湿度のとおりに、室内の環境を自動でコントロール します。 起動条件と実行動作の対応デバイスは以下となります。 起動条件デバイス:環境センサー、開閉センサー 実行動作デバイス:eRemote、ePlug、eCurtain 例:室内温度が20度に下がったら、エアコンの暖房をON

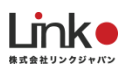

| うべて            | リビング |            | 107             |    |
|----------------|------|------------|-----------------|----|
| eCurtain       |      | <b>I</b> ; | עבק             |    |
| 0              |      |            | 26 <sup>-</sup> | 2  |
| 107<br>● 解床セン! | t-   |            | 27<br>11227     | ź  |
| * 220          | 52   | 14         | 22x 5           | 0  |
| 107            | ->   | 107        |                 | >  |
| 107頭           | D    |            | 22× 5           | 4- |
| 107            | , C  | 107        | 01              | >  |
| 100            | 27-1 | )          | 23<br>(0)       |    |

トップ画面「スマート」→ 「シーン」→ 「おはよう」 をタップします。

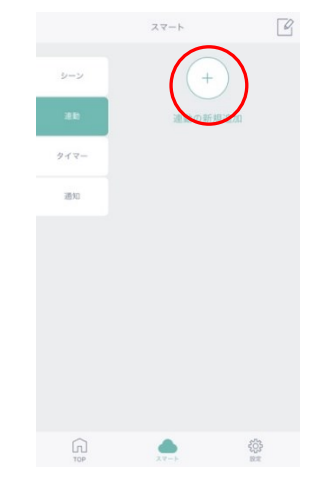

「連動」→「+」をタップし ます。

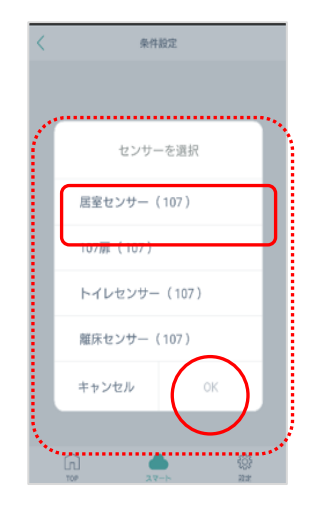

起動条件対応デバイスが表示 されることを確認し、連動す るデバイスを選択し、「O K」をタップします。

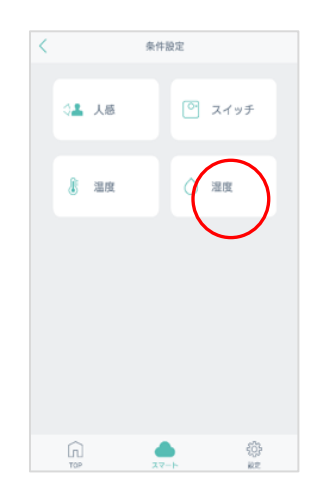

連動させる温度センサーをタ ップします。

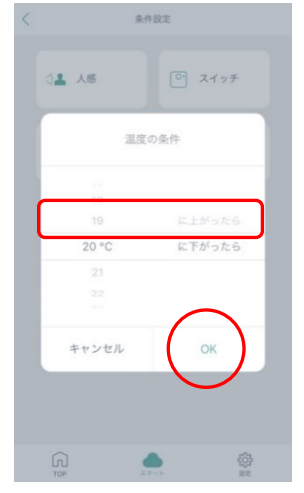

条件を設定し、「OK」を夕 ップします。

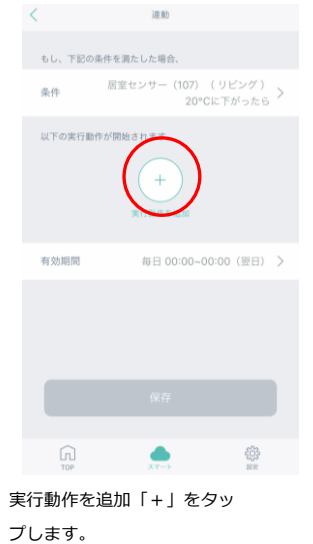

く 9-> 
リモコンを選択してください。
107
■ エアコン
■ eCurtain
アプリで登録している実行動
作デバイスの「>」をタップ
します。

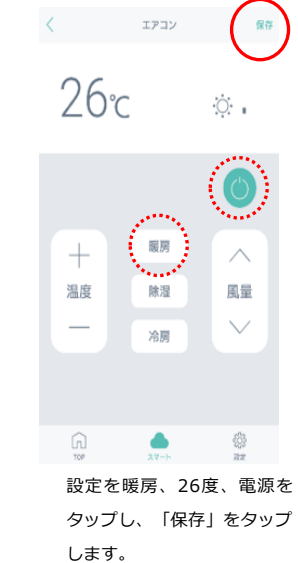

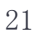

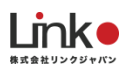

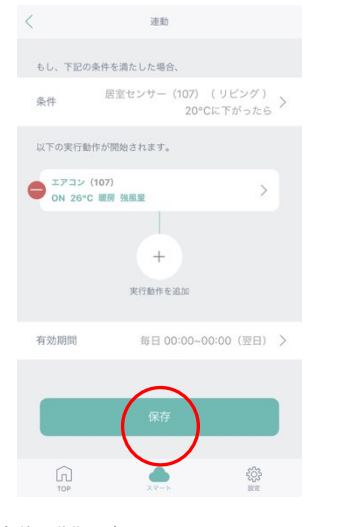

条件、動作を確認し問題なけ れば「保存」をタップしま す。

※有効期限を指定する場合 は、有効期限の「>」をタッ プします。

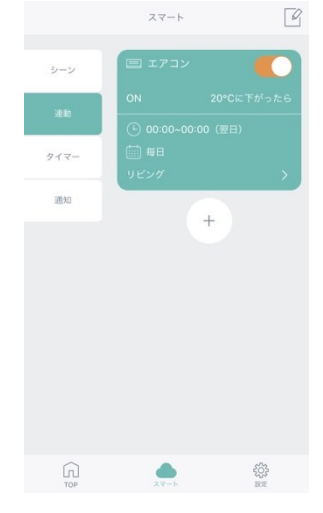

設定した連動が表示されま す。[ \_\_\_\_\_] で設定した連 動のON/OFFが可能です。 便利な使い方

スイッチを連動し、有効期限と実行動作を以下にするこ とで時間により使い分けができます。

外出時: 「7:00 – 10:00」にスイッチを押すとすべての 家電をOFF

帰宅時:「17:00-19:00」にスイッチを押すとすべての 家電をON

# 12.通知の設定方法

|             | スマート           |           | <         | 递知           |           | <  | 条件               | 設定           | < |                        | 条件設定 |              |
|-------------|----------------|-----------|-----------|--------------|-----------|----|------------------|--------------|---|------------------------|------|--------------|
| シーン<br>タイマー | (+)<br>通知の新規追加 |           | もし、下記の条条件 | 件を満たした場合、    | 新規条       |    |                  |              | ſ | 额人 🏝                   | •    | スイッチ         |
| <b>调</b> 关1 |                |           | A FORBELD | MU-8 9       | 編集 >      |    | センサー             | -を選択         |   | 3 温度                   | 0    | 湿度           |
|             |                |           | 有効期間      | 毎日 00:00~00: | .00(翌日) > |    | 環境センサー(          | (リビング) 🗸     | 1 |                        |      |              |
|             |                |           |           |              |           | ŀ  | 開閉ゼンサー(<br>キャンセル | (リピング)<br>(ア | L |                        |      |              |
|             |                |           |           |              |           |    |                  |              |   |                        |      |              |
| ín.         | 22-1-          | ())<br>#F | TOP       |              | (Ö)<br>RT | ĺ, | n                | ()<br>87     |   | (f)<br>T0 <sup>0</sup> |      | 489-<br>1911 |

「 □ 」をタップ→ 「 通知 」をタップし 「+」をタップ

「新規条件」をタップし、通知したい製品の名前を選択後「OK」をタップ 通知したい機能を選択

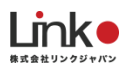

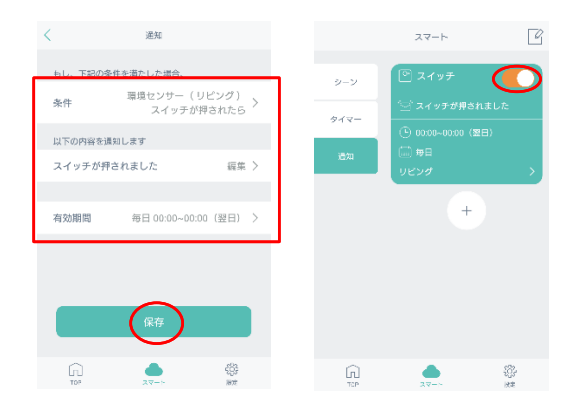

選択した機能の条件に追加されます。

「以下の内容を編集します」の「編集>」をタップすると通知された時のコメントを 編集できます。

「有効期間」はいつからいつまで通知機能を使うか期限の指定ができます。 条件の編集が終わったら「保存」をタップして完了

「「」をタップするごとに設定した通知のON・OFFができます。

### 13.シーンの追加と削除

「<u>○</u>」スマートボタンをタップ

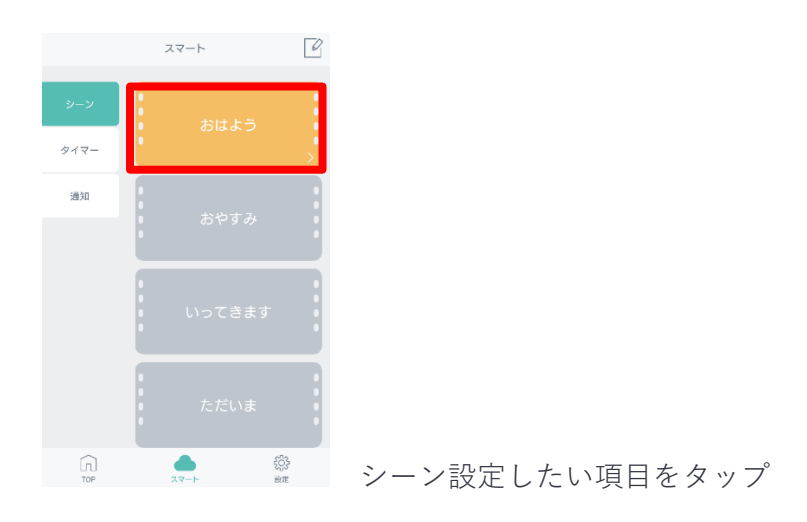

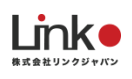

۱. ۱۳ ۵

-

٠

0

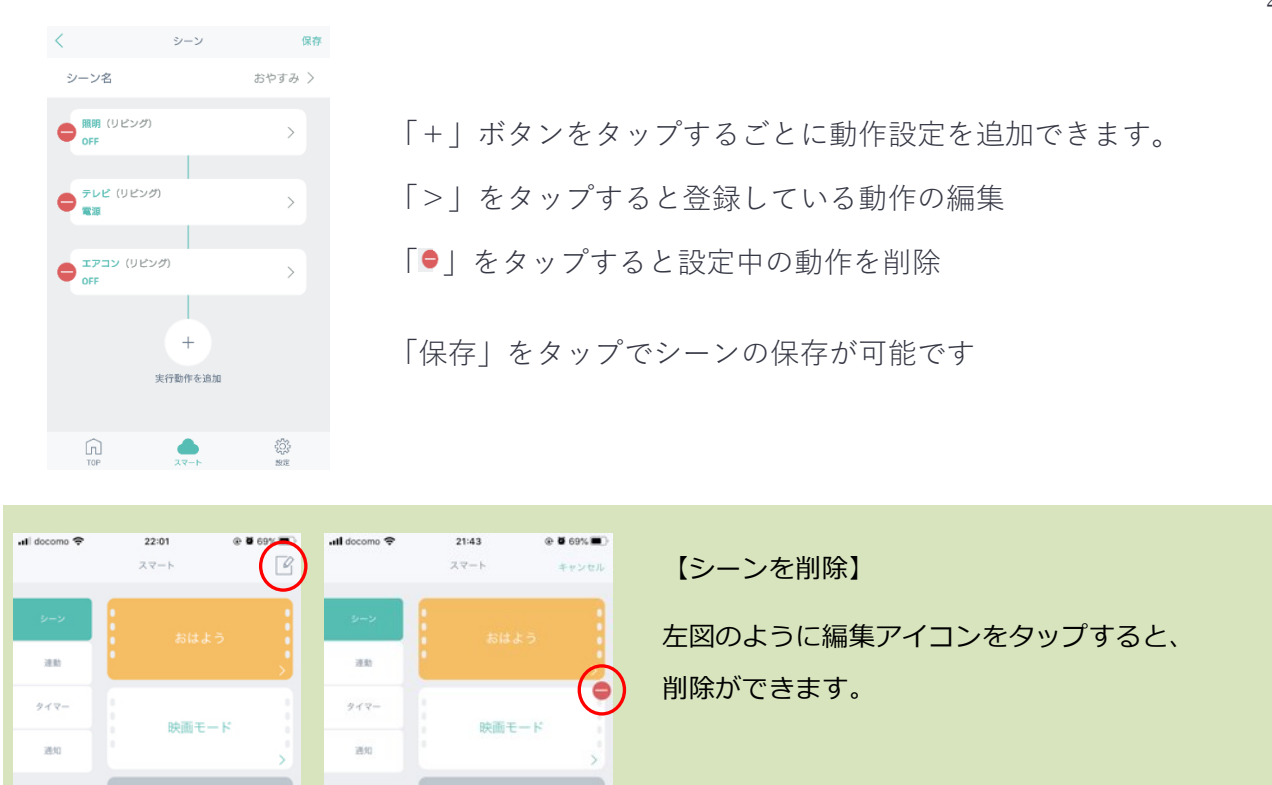

【シーンのタイマー設定】

シーンにタイマー設定はできません。

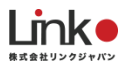

# 14.ホームセキュリティ機能

て、有効期限を設定しま

す。

通知したい通知を設定し、一括でONとOFFが可能です。

例:毎日 9:00 ~ 18:00「リビングの窓が開く」「リビングで動きを感知」したら通知する

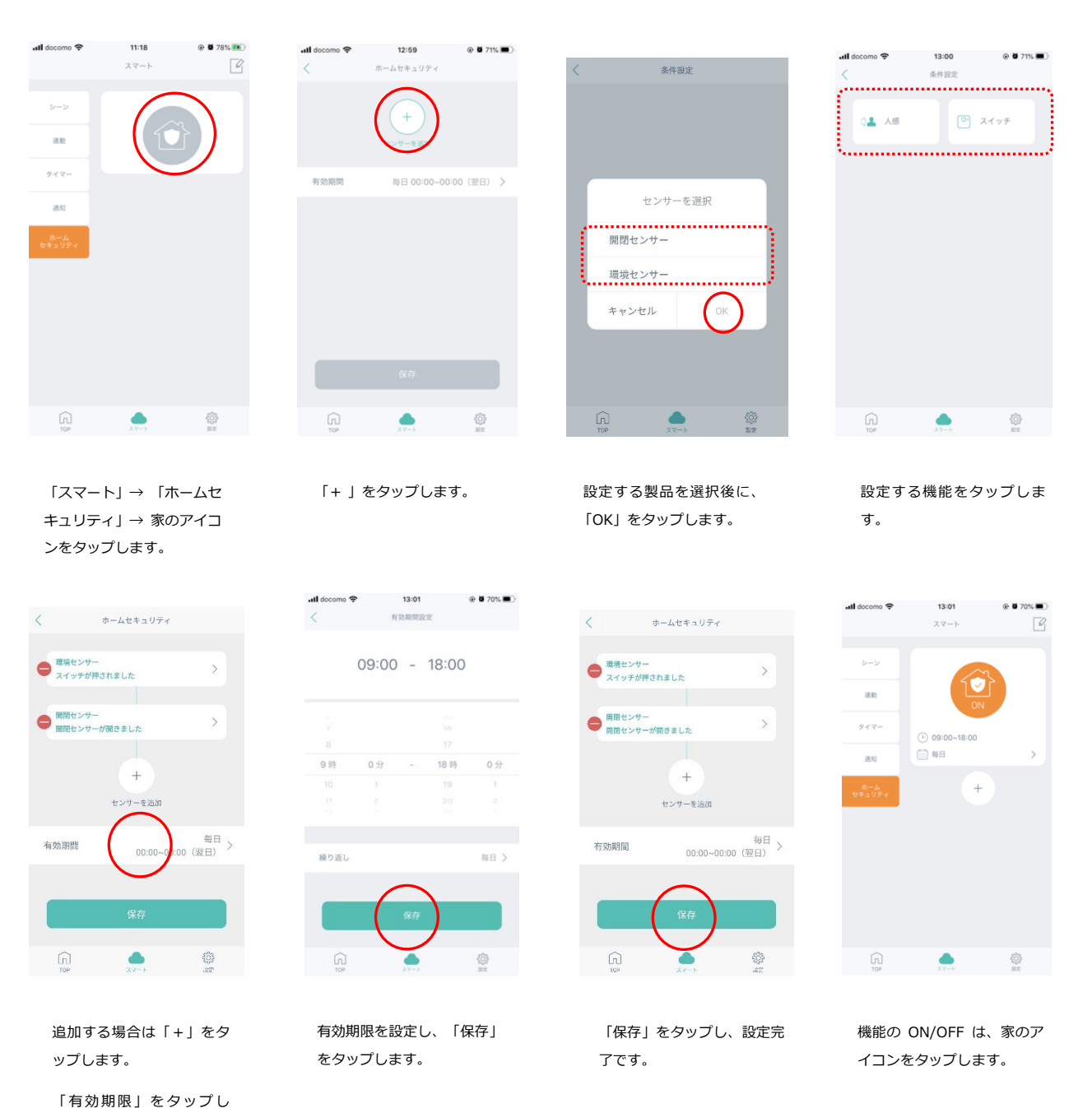

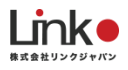

# 15.タイマー機能

タイマー機能を使うと、登録した家電ごとに指定した時間や曜日を指定して特定の動作をさせ ることが可能です。

例:ePlugのタイマー設定

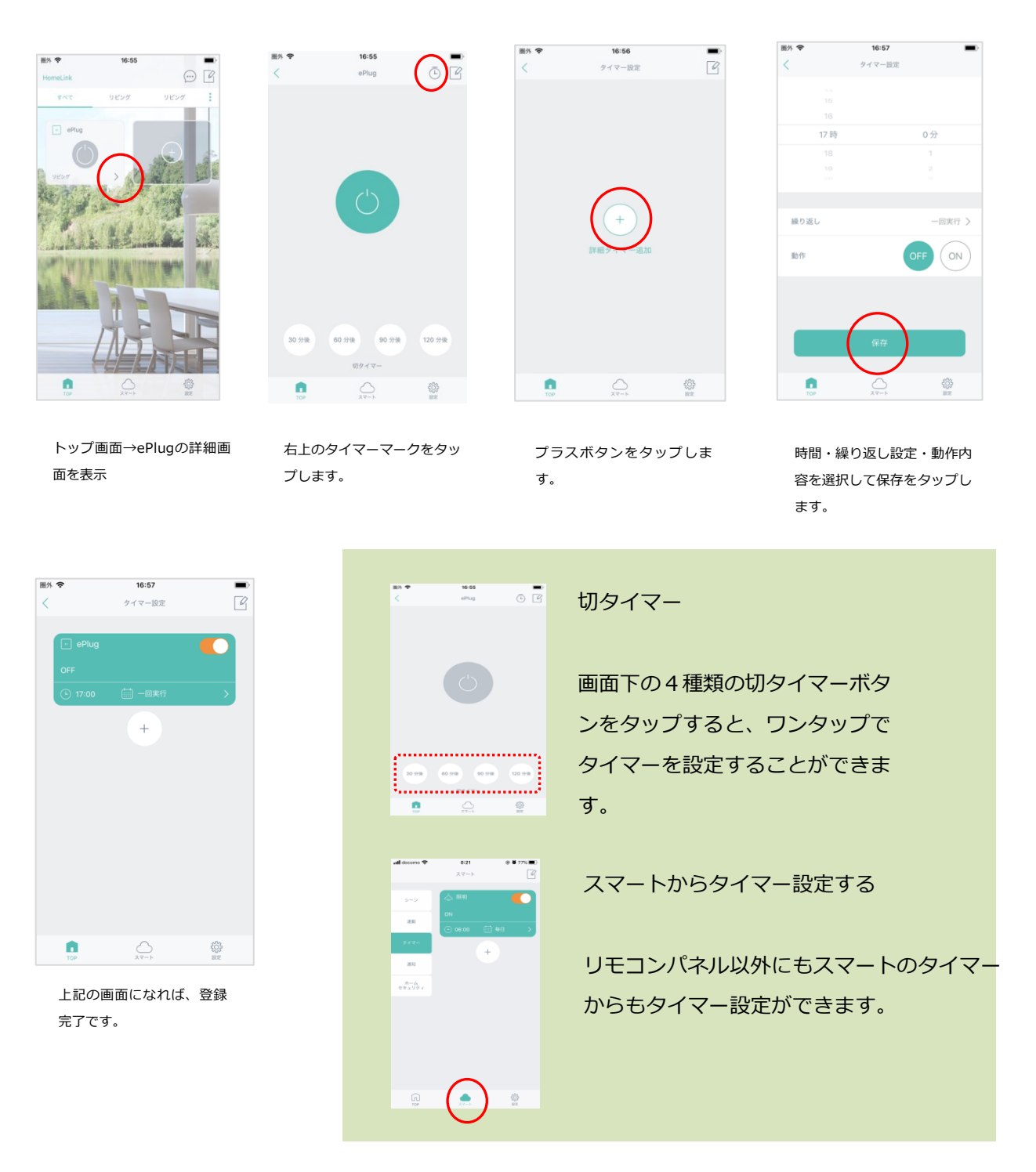

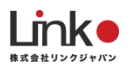

## 16.GPS機能(連動・通知機能で設定)

GPS機能とは、あらかじめ設定した距離からの入出により、室内の環境を自動でコントロールしたり通知します。

以下の手順では例として 地図上で指定した範囲に近づいたら照明をONにする という設定をします。

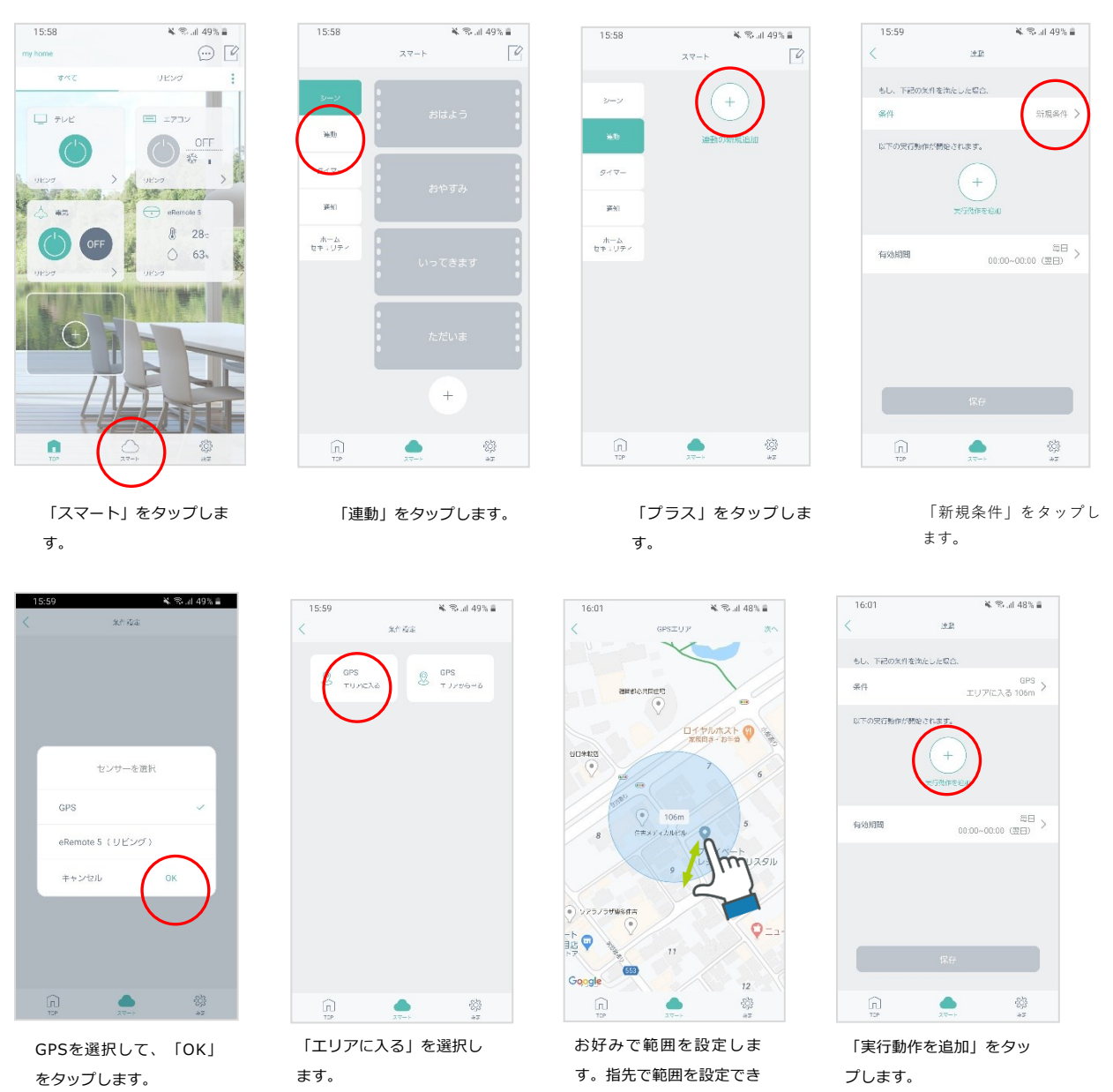

ます。

※スマホのGPS機能(位置 情報)をONの状態にして ください。

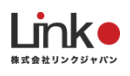

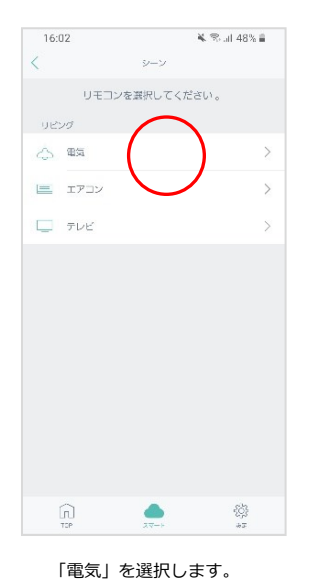

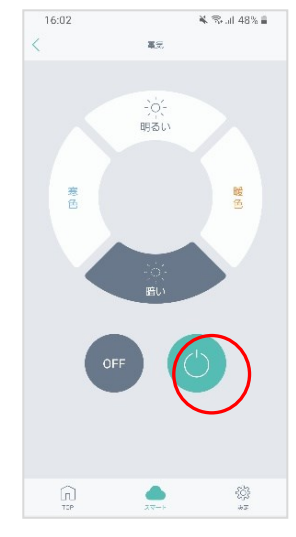

「電源ON」のボタンを選 択します。

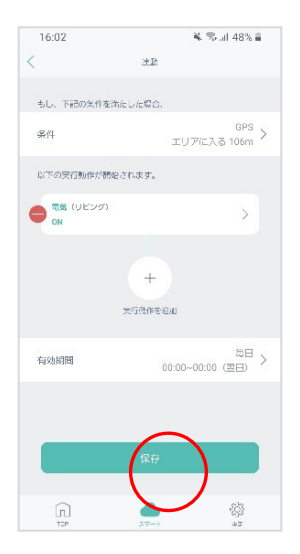

設定内容に間違いないか確 認をして、「保存」をタッ プします。

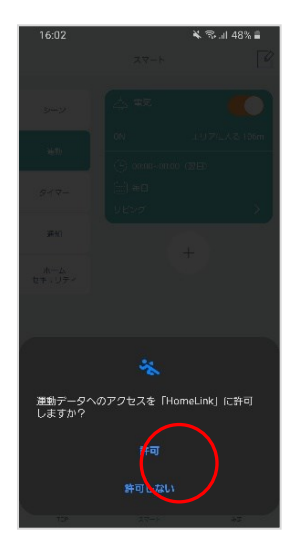

上記の画面が出た場合は、 許可をタップしてくださ い。

以上で連動設定は完了で す。

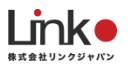

# 17.スマートスピーカーとの連携・設定方法

Amazon Alexaとの連携

HomeLinkアプリ(バージョン5.1以降)からの遷移方法

事前に以下をご確認ください。

スキル名は「eHome」ではなく「HomeLink」をご利用ください。

「Amazon Alexa」の初期設定を行う場合はAmazonヘルプページ「Echoをセットアップする」の項目をご参照ください。

#### 以下の手順よりAlexaとの連携を行ってください。

| vil doceme අ 16:21 @ අ 8 81%.■)<br>බැඳ | ntli docomo 夺   16i21   ④ 4 ■ 8<br>股定                                          | *HomeLink all ゆ 16-21 ® * ● 81% ■)<br>アカウントのリンク            | ▲ Amazon Alexa .all 令 16:22 ④ イ 単 81% ■<br>設定                          |
|----------------------------------------|--------------------------------------------------------------------------------|------------------------------------------------------------|------------------------------------------------------------------------|
| 冬 アカウント >                              | 久 アカウント ····································                                   | ►                                                          | א דאלא אין אין אין אין אין אין אין אין אין אי                          |
| ] Alexa 達獎 ><br>GoogleAssistant 道质 >   | Alexa 達摂<br>GoogleAssistant 連携                                                 | HomeLinkとAlexaをリンク                                         | <ul> <li>Alexa 遠辨</li> <li>&gt;</li> <li>GoogleAssistant 道携</li> </ul> |
| ○ 認定 > (i) App Version 5.1             | <ul> <li>○○</li> <li>②</li> <li>③</li> <li>③</li> <li>▲ App Version</li> </ul> | 9 <b>る</b><br>ト<br>HomeLinkスキルを有効にし、アカウントと                 | <ul> <li>設定<br/>連携完了</li></ul>                                         |
|                                        | 遊供へ                                                                            | Alexaをリンクします。<br>アカウントのリンクを解除するには、Alexa<br>アプリのスキルを無効にします。 | τ.                                                                     |
|                                        | Alexaマニュアル<br>戻る                                                               | キャンセル リンクする                                                |                                                                        |
| 「設定」をタップし、「Ale                         | 「連携へ」を選択します。                                                                   | 「リンクする」を選択しま                                               | "連携完了"が表示され、音                                                          |
| Xd)進防」で思いします。                          |                                                                                | 9 .                                                        | 声操作ができるか確認しま                                                           |

す。

以上で設定完了です。

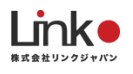

## HomeLinkアプリで新たに追加した家電をAlexaで連携する方法

Alexa搭載スマートスピーカーに向かって、「アレクサ、デバイスを探して」と話しかけてください。 検出が開始され検出完了後に、音声操作が可能となります。追加した家電はAlexaアプリで確認できま す。

## Alexaに連携している家電(デバイス)を確認する方法

Alexaアプリ「デバイス」→「すべてのデバイス」より検出した家電を確認できます。

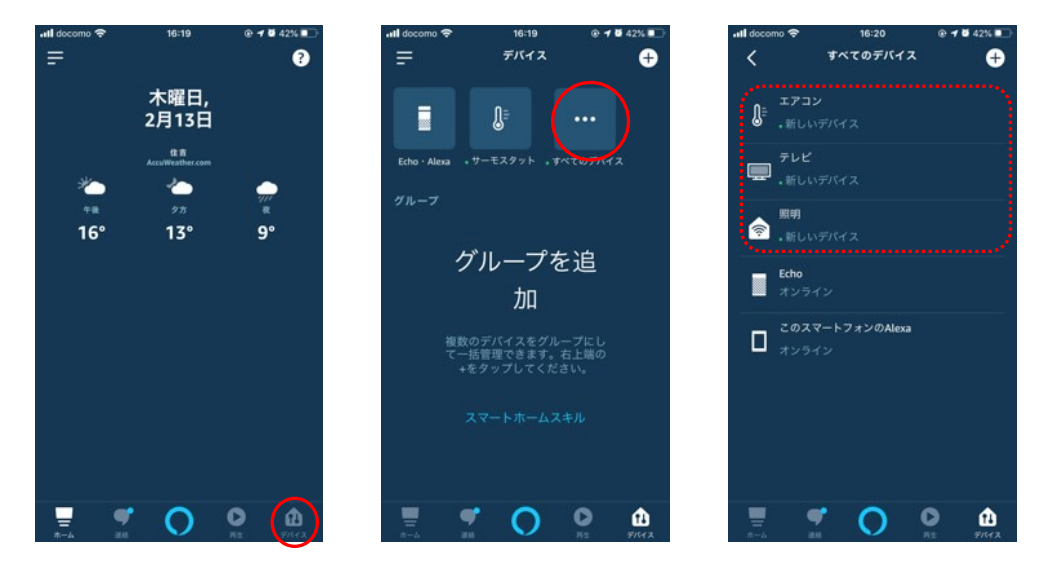

# 「HomeLink」スキルを無効にする方法

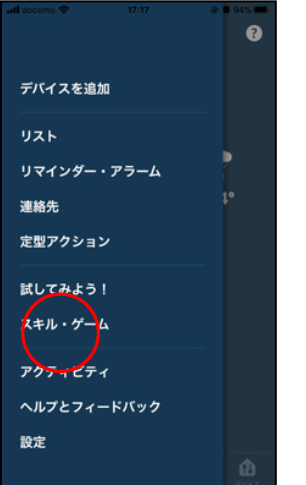

「デバイス」アイコン → 「スキル・ゲーム」をタップ します。

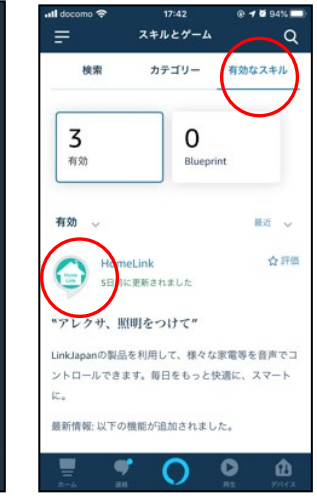

「有効なスキル」→「Home Link」をタップします。

※有効なスキルにHomeLink が表示されていない場合は、 スキルが有効になっていませ ん。

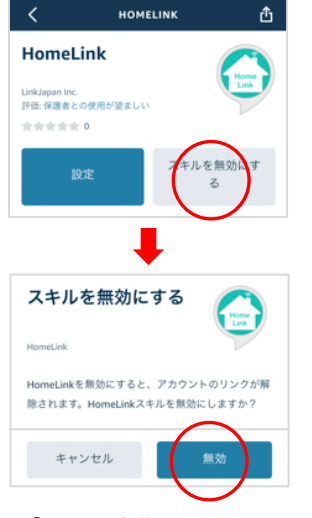

「スキルを無効にする」→ 「無効」をタップします。

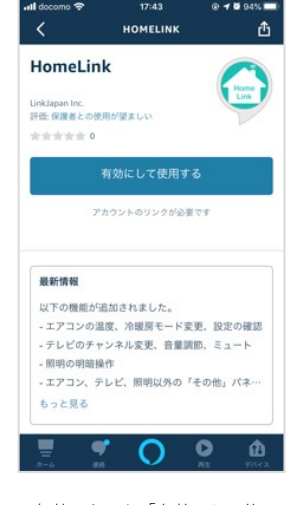

無効になると「有効にして使 用する」に変わります。

再び有効にしたい場合は「有 効にして使用する」をタップ します。

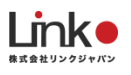

#### Google アシスタントとの連携

連携前に以下をご確認ください。

- Google Homeは使用できる状態にしてください。
- HomeLinkにて家電の登録を行ってください。

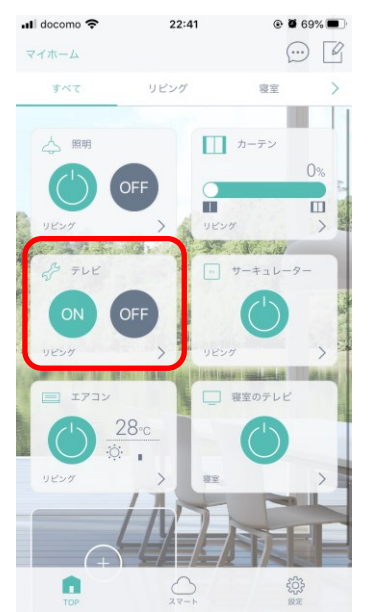

Google アシスタントはテレビに対応していません。

テレビを音声操作する場合は、音声操作用にその他パネルのONとOF Fボタンに電源ONとOFFを学習し、名称は「テレビ」とし登録を行っ てください。

HomeLinkで操作するテレビの名称は「テレビ」以外を推奨しています。

# Google アシスタントでサポートしている音声操作

| Google Homeでできること |            |             |                                             |                                                       |        |                                                     |             |                  |  |
|-------------------|------------|-------------|---------------------------------------------|-------------------------------------------------------|--------|-----------------------------------------------------|-------------|------------------|--|
| 家電                | アイコン       | できること       | 備考                                          |                                                       |        |                                                     |             |                  |  |
| 照明                | ${\smile}$ | 電源操作        | 「照明をつけて(消して)」                               | HomeLinkで照明という名前を任意の名<br>前に変えれば<br>「〇〇つけて/消してで操作可能です」 |        |                                                     |             |                  |  |
|                   |            | 電源(モード指定なし) | 「エアコンをつけて(消して)」                             | HomeLinkでエアコンの名前を変えれば<br>任意の名前で操作可能です。                |        |                                                     |             |                  |  |
| エアコン              | ×          |             |                                             |                                                       |        |                                                     | 電源(モード指定あり) | 「暖房をつけて(冷房をつけて)」 |  |
|                   |            |             |                                             |                                                       | 温度切り替え | 「エアコンを21℃にして」<br>「エアコンの温度を下げて(上げて)」<br>「エアコンを3℃上げて」 |             |                  |  |
| その他               | S          | 電源操作        | 「〇〇をつけて(消して)」                               | 上記以外の家電を登録する際にご利用く<br>ださい。                            |        |                                                     |             |                  |  |
| ePlug             | 5          | 電源操作        | 「〇〇をつけて(消して)」                               | HomeLinkでePlugの名前を変えれば<br>任意の名前で操作可能です。               |        |                                                     |             |                  |  |
| eCurtain          |            | カーテン開け/閉め   | 「カーテンを開けて(閉めて)」<br>「カーテンを半分開けて(〇〇パーセント開けて)」 | HomeLinkでeCurtainの名前を「カーテ<br>ン」に変更してください。             |        |                                                     |             |                  |  |

※Googleが提供する標準機能を採用。発話方法についてはGoogleに準拠します。

※テレビやその他の家電は、その他パネルに登録することで音声操作できます。

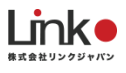

# Google アシスタントと連携する

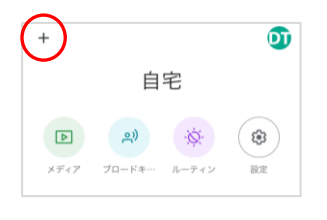

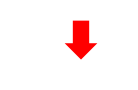

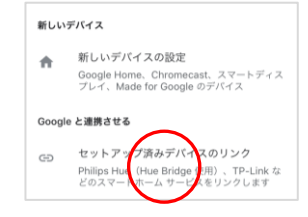

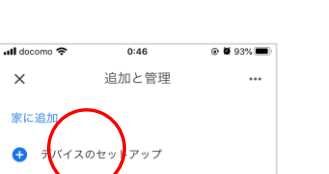

タップします。

×

Đ

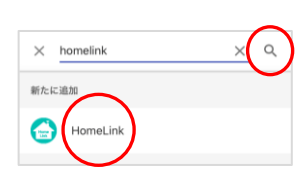

「セットアップ済みデバイス のリンク」を選択し、虫眼鏡 アイコンをタップし「HomeL ink」と入力します。

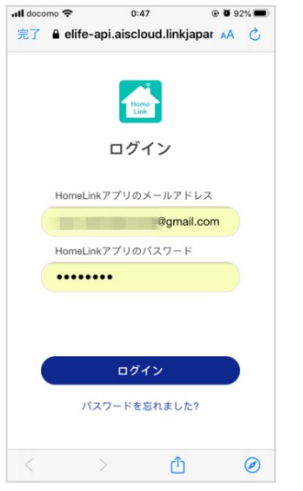

HomeLinkで登録したメールアドレ スとパスワードを入力し、「ログ イン」をタップします。

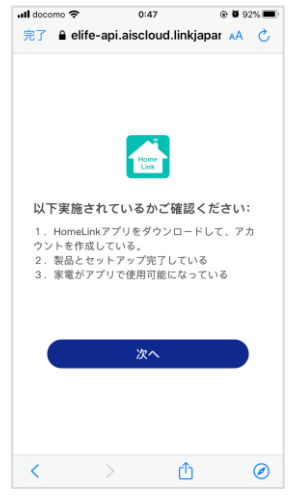

確認事項1~3を確認し、問 題ない場合は、「次へ」を タップします。

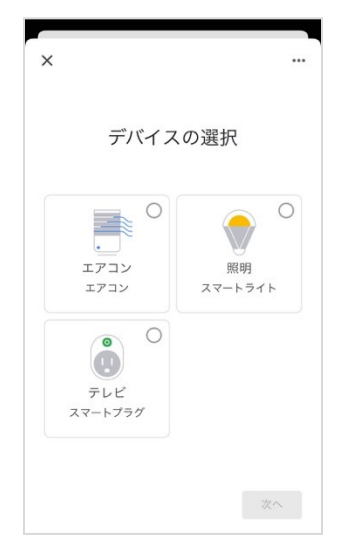

部屋を設定し、「次へ」をタ ップします。

※「×」をタップすると部屋 の設定をスキップできます。

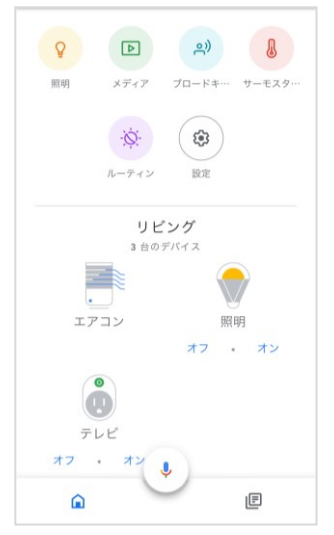

アプリトップ画面に表示され ると設定完了です。

音声操作できるか試してくだ さい。

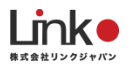

### ルーティンを設定する

Googleアシスタントのルーティン機能を使って、自然な対話に近づけたり、ワンフレーズで複数の家電 を操作することができます。

例として「ただいま」で、「照明ON ]→「テレビON ]→「エアコンON ]を一括で操作できる設定をし ます。

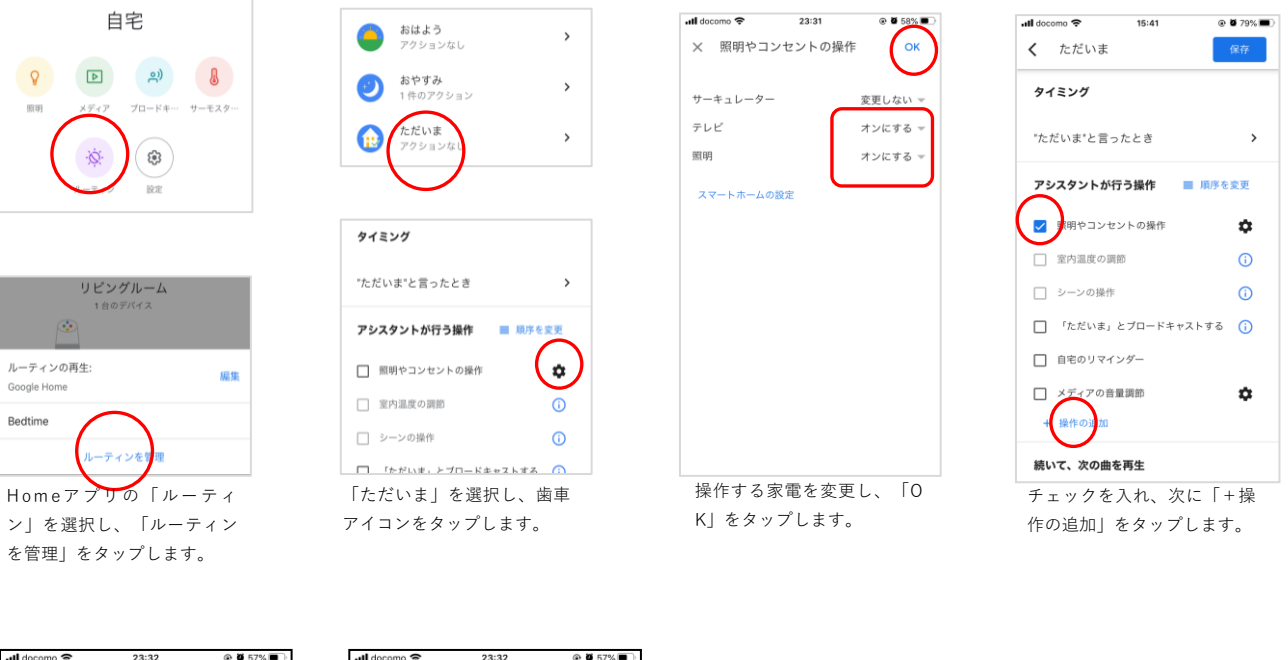

| all docomo 😴 23:32 @ 9 5/% ■ | all docomo 🗢 23:32  | @ <b>0</b> 5/%( |
|------------------------------|---------------------|-----------------|
| × 操作の追加 追加                   | <b>く</b> ただいま       | 保存              |
| コマンドを入力 よく利用する操作を表示          | タイミング               | $\overline{}$   |
| エアコンをつけて                     | "ただいま"と言ったとき        | >               |
| D: B#2308122001 ( 7,X84071)  | アシスタントが行う操作 🛛 🏾 🏾 🏾 | を変更             |
|                              | 💙 照明やコンセントの操作       | \$              |
|                              | □ 室内温度の調節           | i               |
|                              | □ シーンの操作            | (j)             |
|                              | 「ただいま」とブロードキャストす    | ő (j            |
|                              | □ 自宅のリマインダー         |                 |
|                              | □ メディアの音量調節         | \$              |
|                              | × エアコンをつけて          | ¢               |
|                              | + 操作の追加             |                 |
| <br>操作する発話を入力し、「追            |                     | 完了              |

加」をタップします。(複数 の追加が可能)

完了 です。